## **TOUCH TECHNOLOGIES, INC.**

## Sheerpower Installation Instructions

After downloading the Sheerpower installer (SheerPower64.msi), double-click to run it and follow the installation wizard steps.

At times you may see the following Microsoft Defender SmartScreen window appear when installing a new build of Sheerpower:

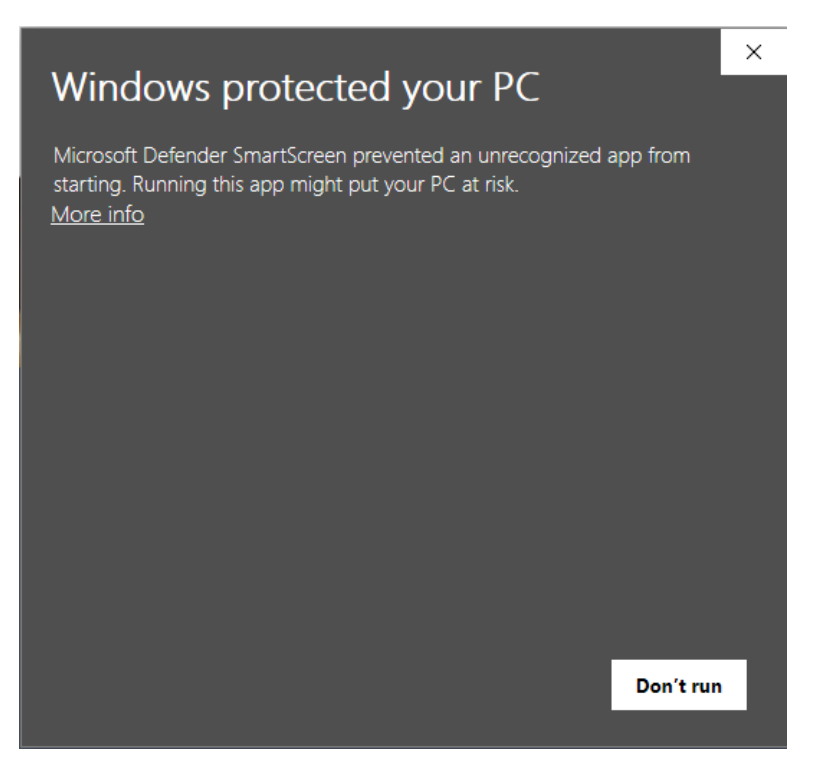

Click on the "More info" link. The next window will appear:

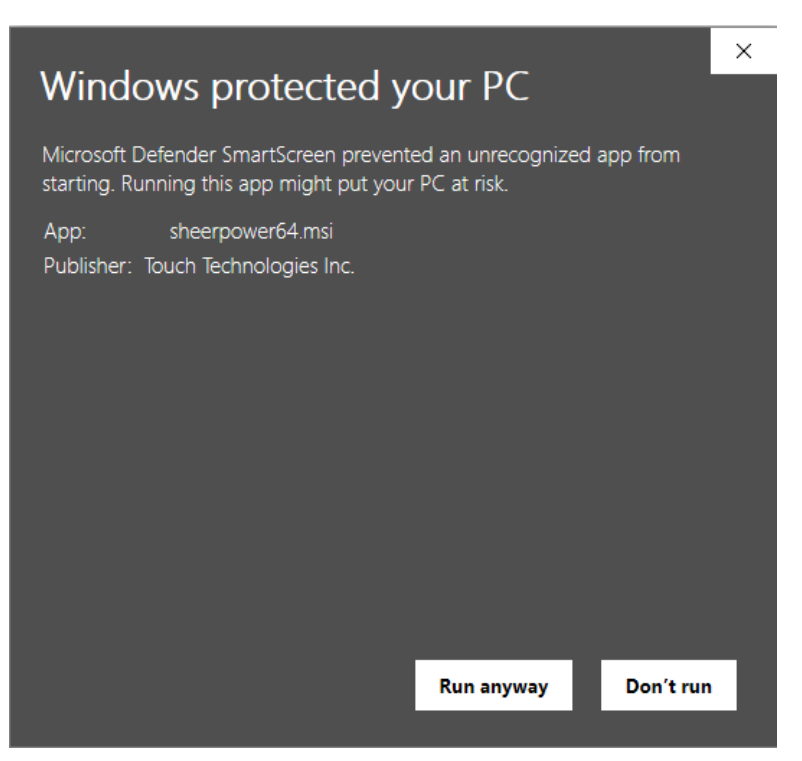

Click on the "Run anyway" button. Then the installation wizard will begin and you can complete the installation.

Developed by Touch Technologies, Inc.